## Mode d'emploi à l'usage des parents

#### 1. Ouvrez un navigateur internet

Sur votre ordinateur, ouvrez le navigateur (Internet Explore, Firefox, Chrome, Safari ou autre) et saisissez l'adresse suivante :

http://www.entea.fr

<u>Conseil</u>: dès la première connexion mettez la page d'authentification dans vos "favoris" ou "marques-pages". Vous pouvez aussi créer un raccourci sur votre bureau.

Le lien est disponible <u>sur le site du collège</u> en cliquant sur **entea3** en haut à droite de l'écran.

## 2. Entrez sur votre espace personnel

Vous devez saisir votre nom d'utilisateur et votre mot de passe.

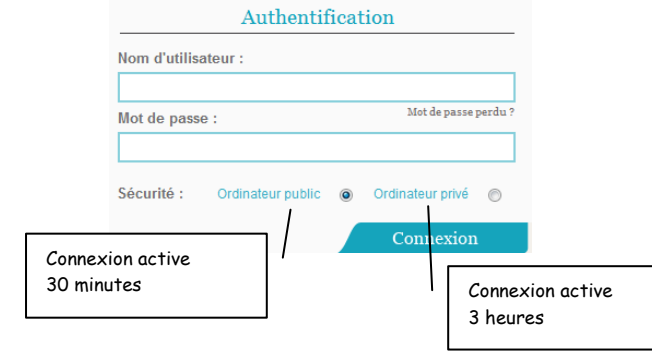

# Pour activer votre compte vous devez accepter la charte d'utilisation

Votre mot de passe est personnel ne le communiquez pas à votre enfant, il a recevra le sien !

### 3. <u>Découvrez votre espace</u>

Vous êtes responsables de l'utilisation qui est faite de votre espace personnel et notamment des messages qui sont envoyés.

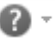

vous permet d'accéder à une aide contextuelle

En cas de perte du mot de passe vous pouvez écrire depuis votre messagerie habituelle à Admin.0671987W@entea.fr

en précisant votre login, vos noms et prénoms, ceux de vos enfants et leur classe.

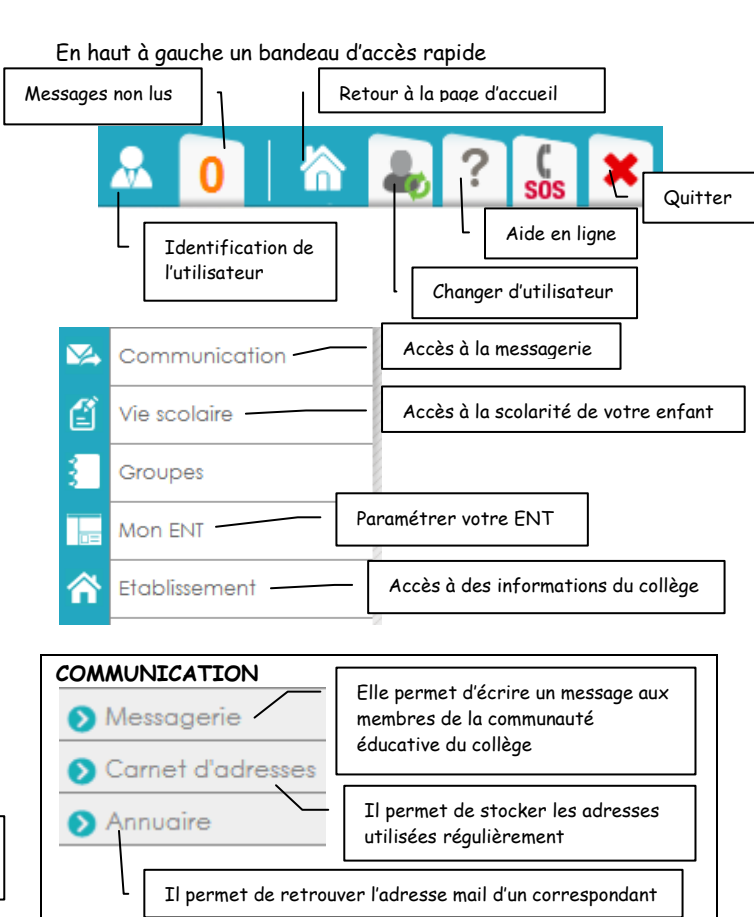

*Comment faire pour écrire un message :* 

**Communication > Messagerie > Nouveau message** puis taper le nom de personne à contacter puis <sup>§</sup> pour vérifier le nom du destinataire

Les élèves et les parents ne peuvent écrire qu'à des adresses @entea.fr et ne peuvent recevoir que des messages à partir d'adresse @entea.fr.

Dans le cas d'une redirection de messagerie, les messages qui arrivent sur votre boite ENTEA seront automatiquement renvoyés vers votre autre adresse de messagerie **mais pour répondre** s'il faut se reconnecter à ENTEA. Malgré cette limitation, la redirection vous permet tout de même de savoir si vous êtes destinataire d'un mail.

Règle de redirection au dos de la feuille

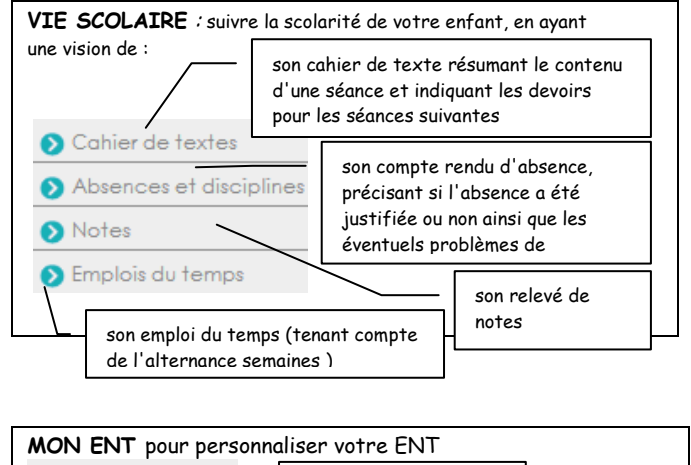

| MON ENT pour personna                                                | lliser votre EIN I                                             |  |
|----------------------------------------------------------------------|----------------------------------------------------------------|--|
| Mes alertes —                                                        | Créer des alertes mails                                        |  |
| <ul> <li>Mon profil</li> <li>Mes outils</li> </ul>                   | Changer votre mot de passe,<br>personnaliser sa page d'accueil |  |
| Accéder à un logiciel de dessin, retouche photo et une calculatrice, |                                                                |  |

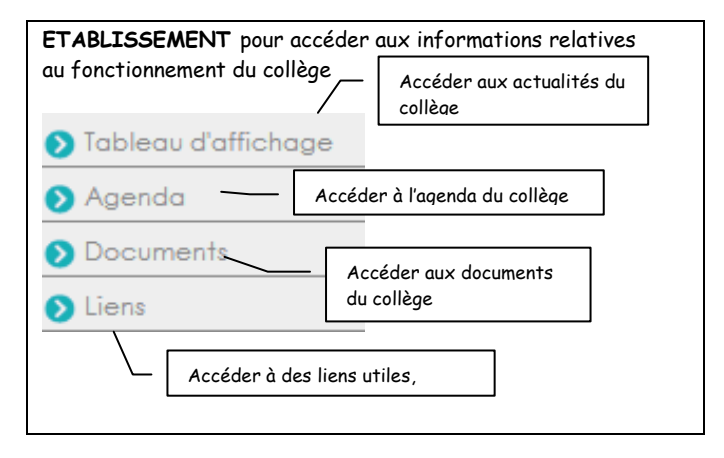

**CORBEILLE** Une corbeille vous permet de récupérer les opérations, documents que vous auriez supprimés trop rapidement.

Corbeille